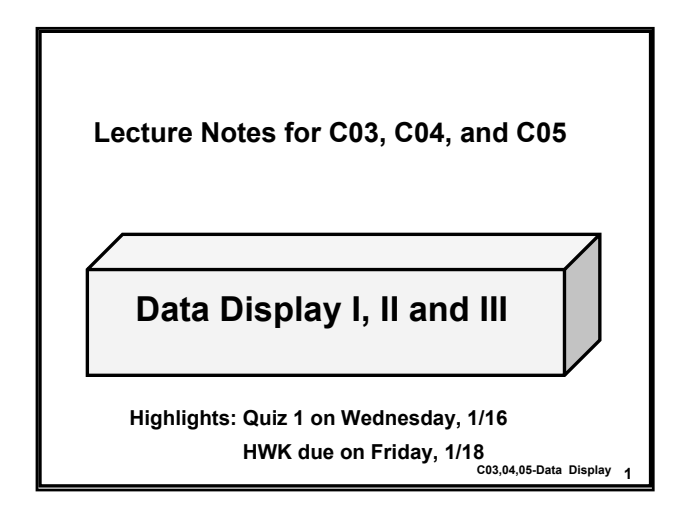

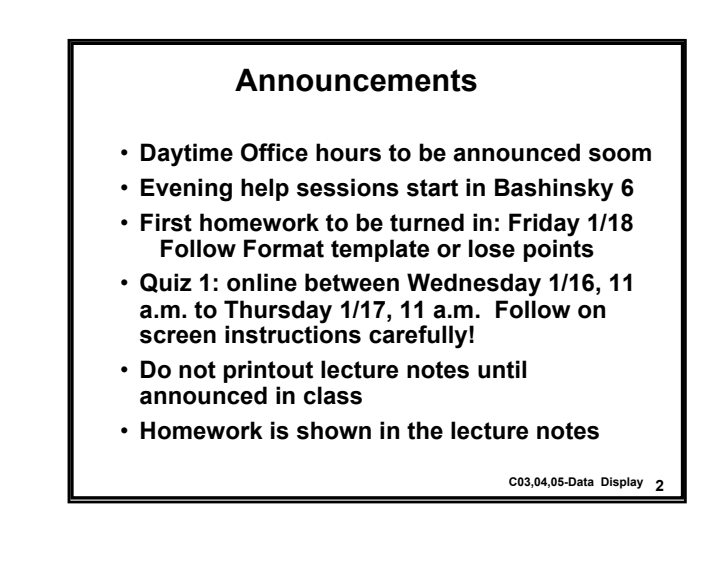

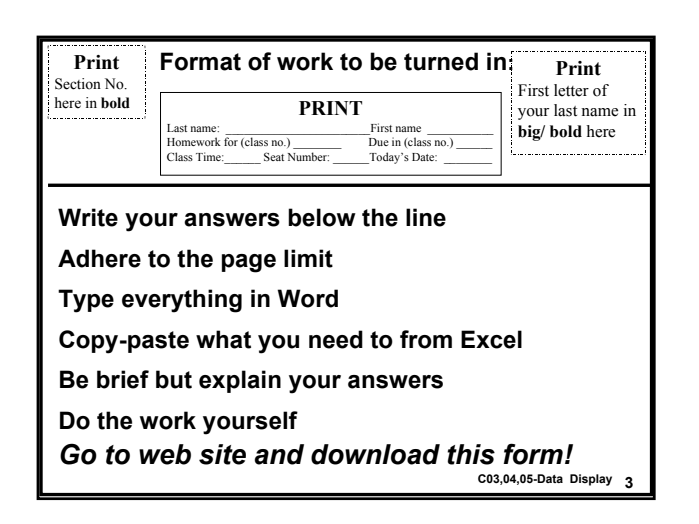

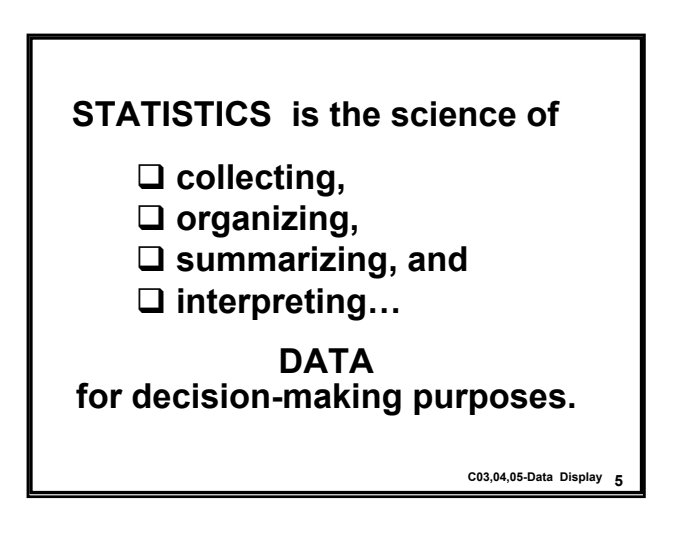

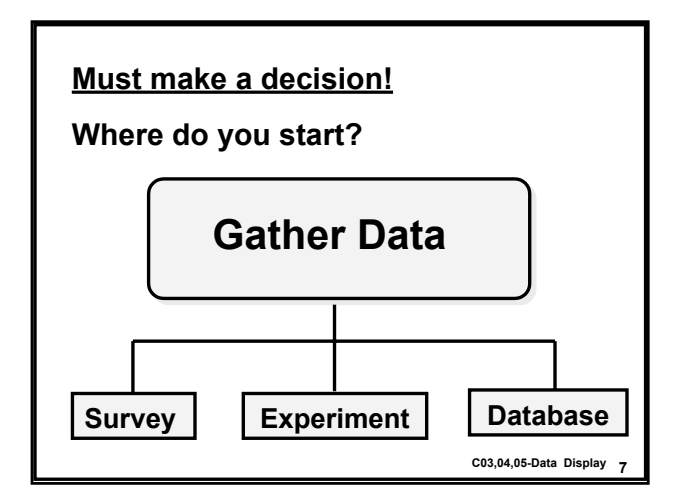

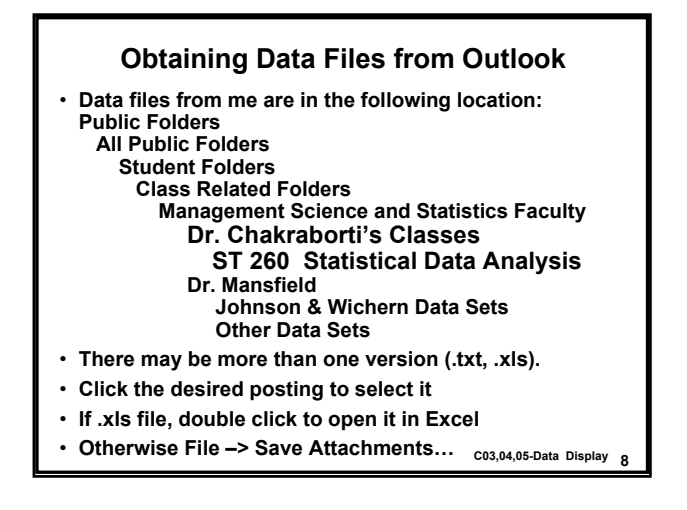

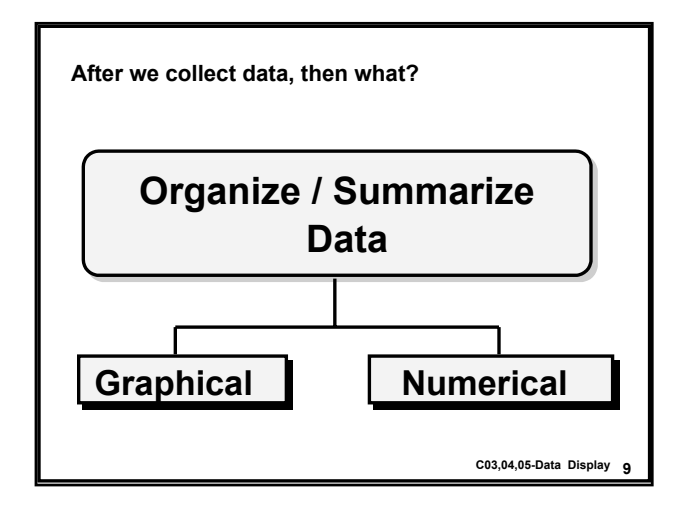

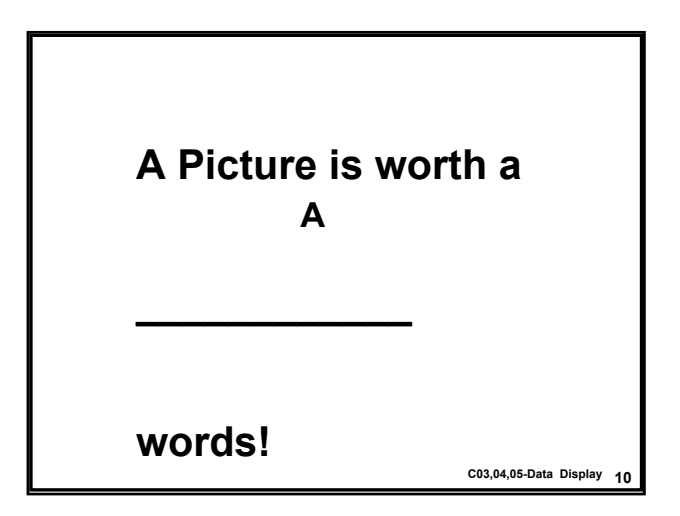

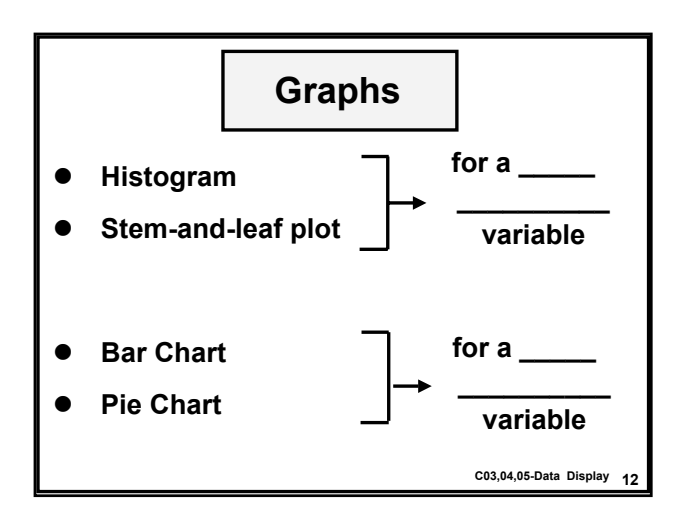

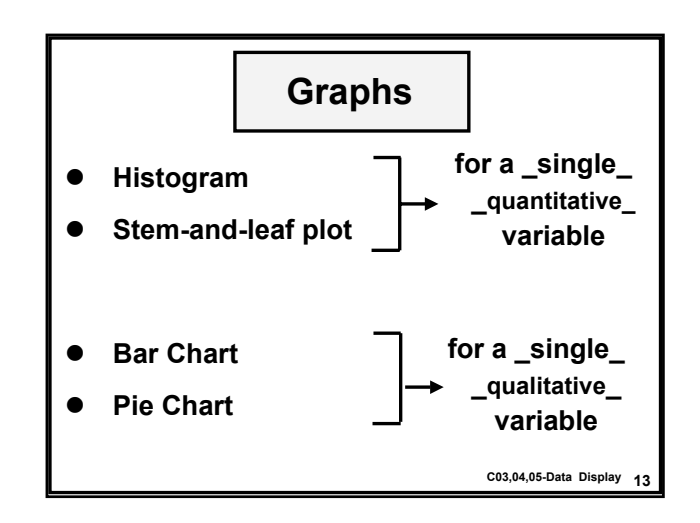

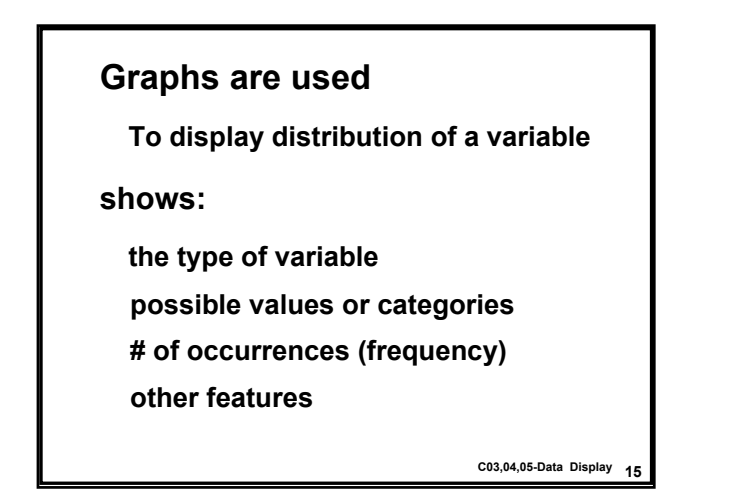

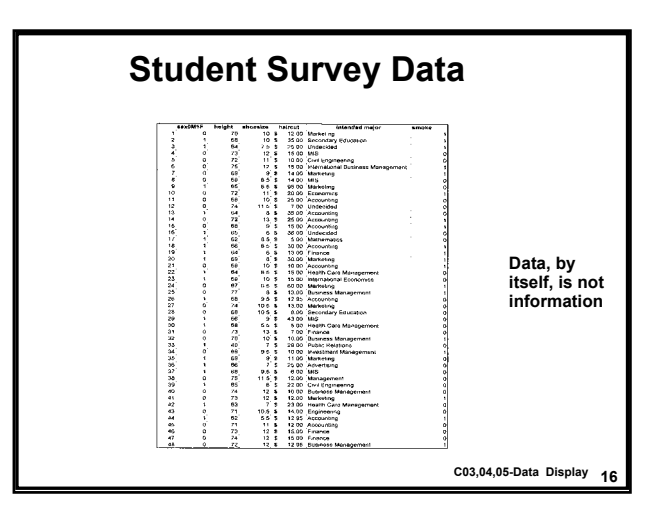

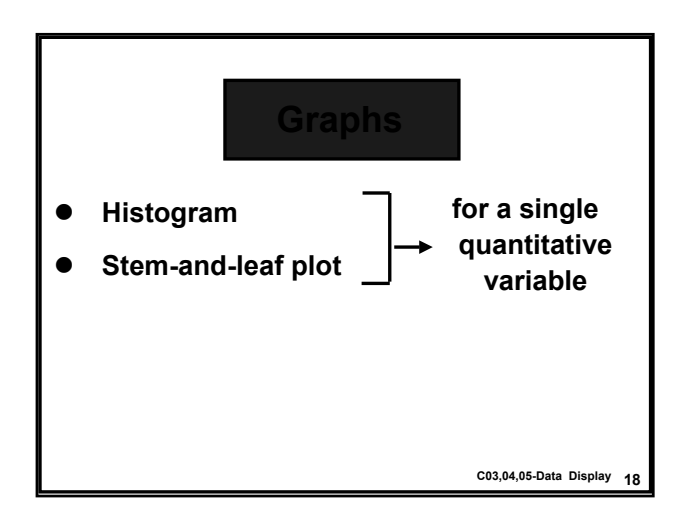

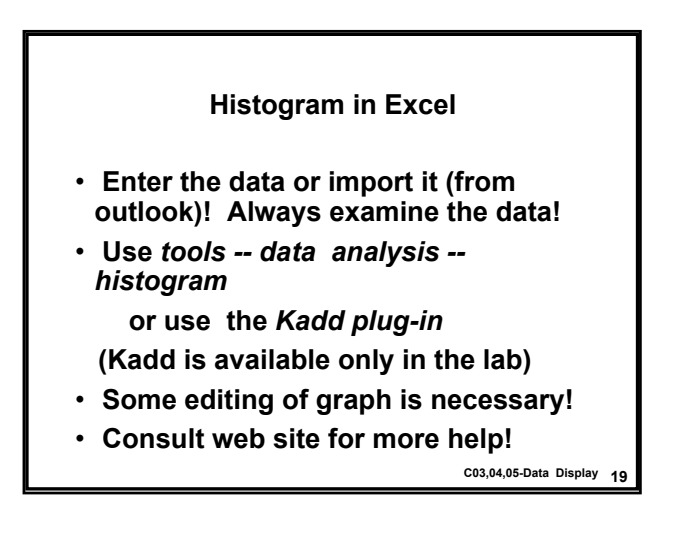

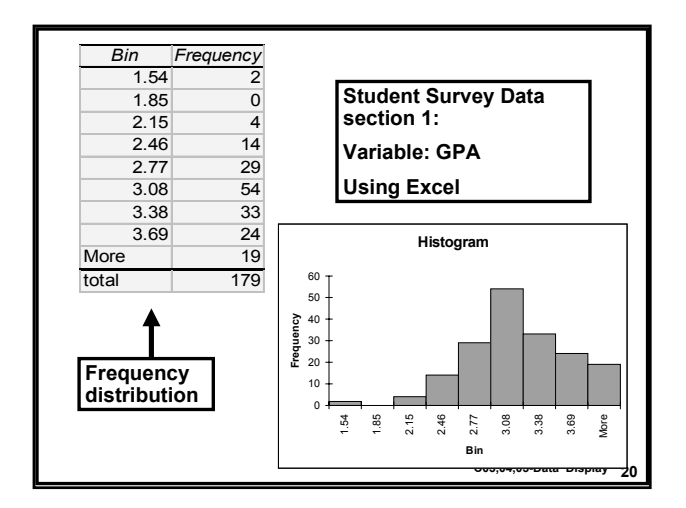

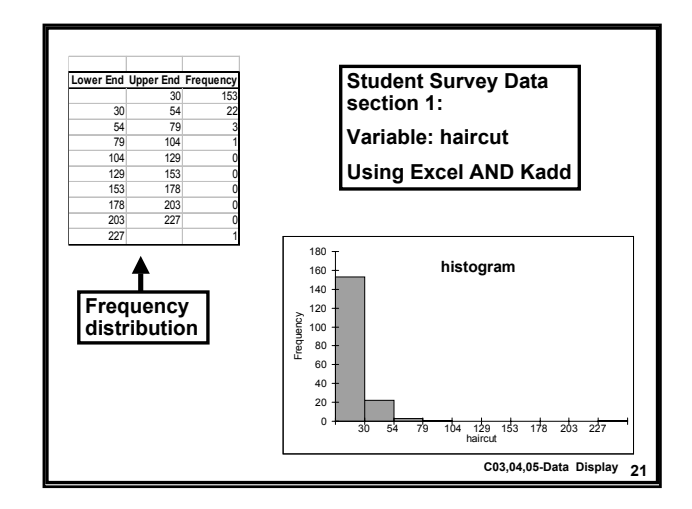

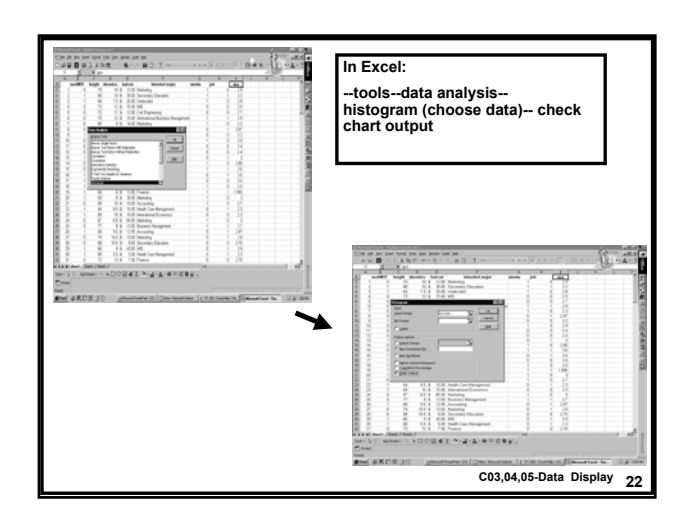

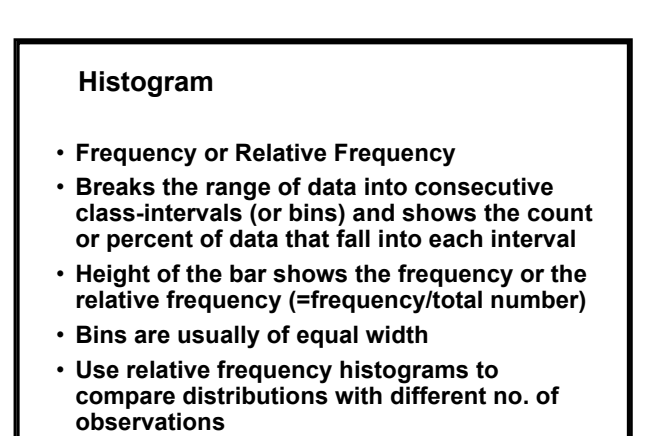

C03,04,05-Data Display 23

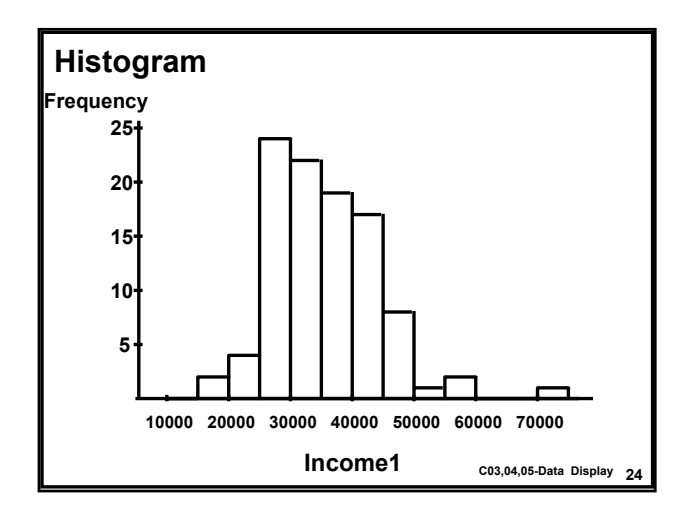

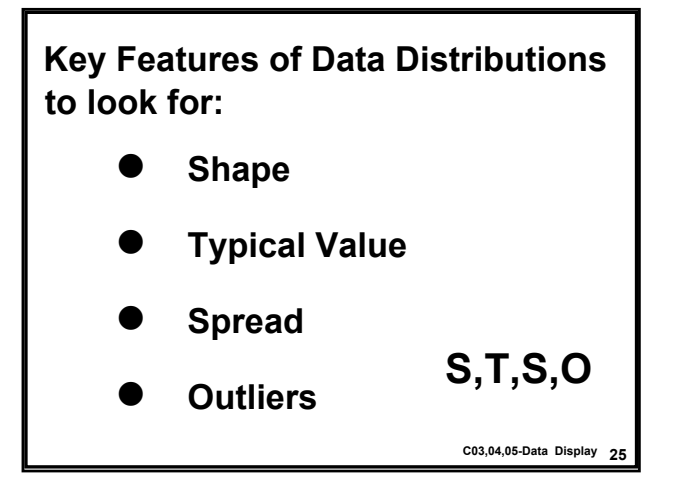

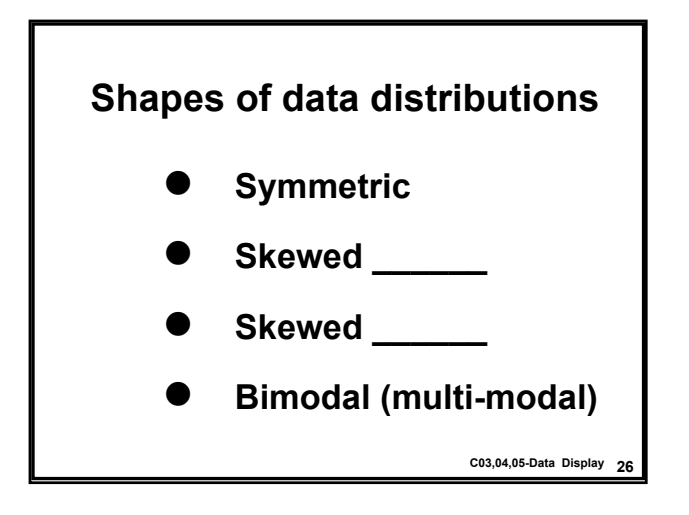

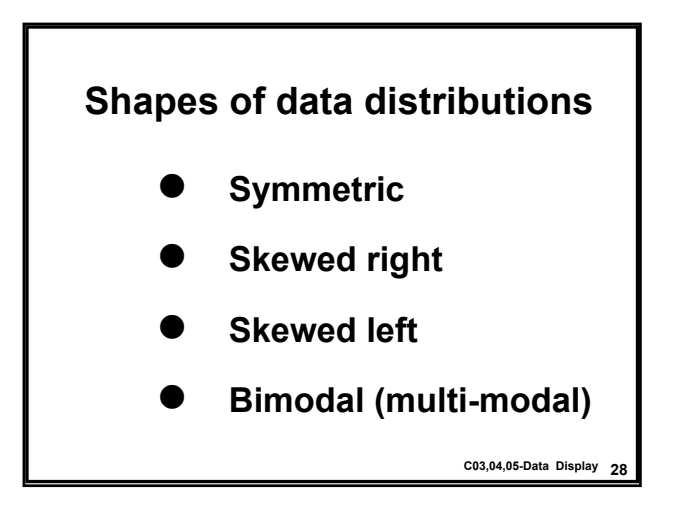

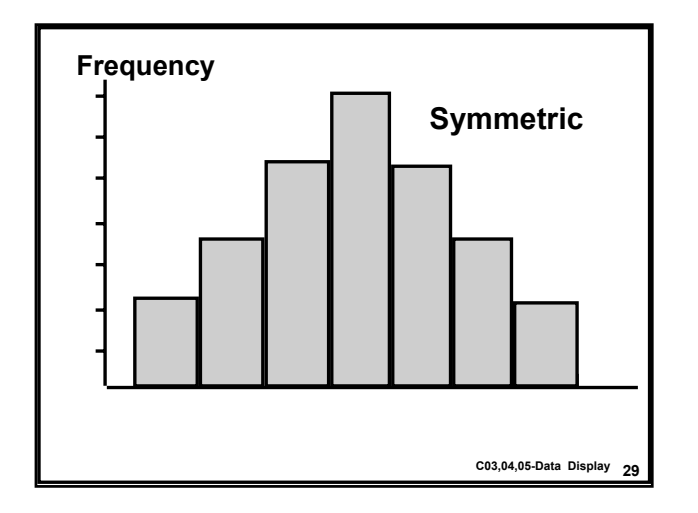

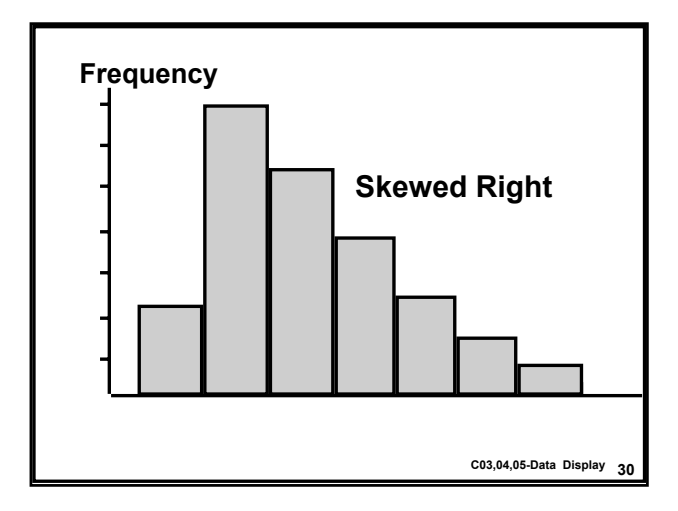

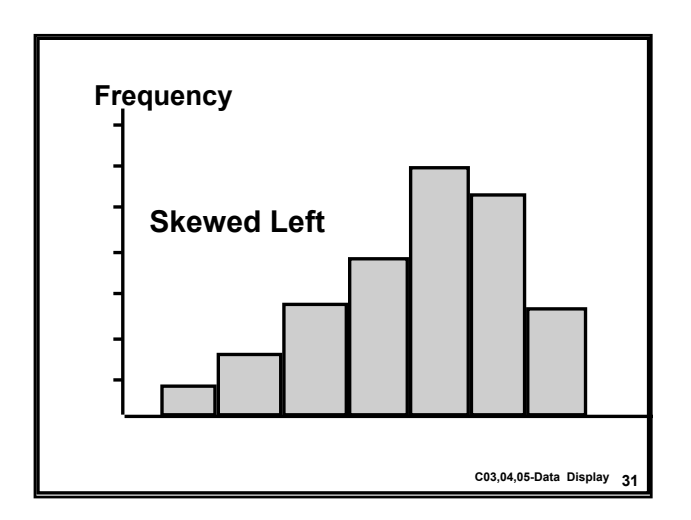

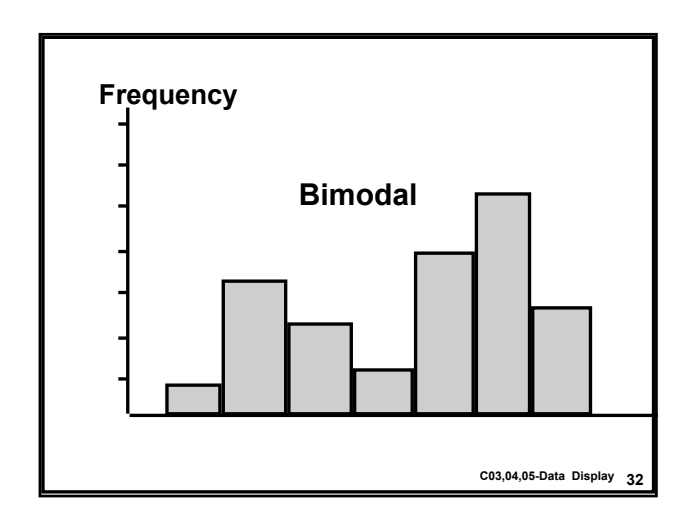

### **Additional Excel Notes**

- Experiment with different sets of class intervals to find the histogram that best describes the data distribution.
- Always title your graphs and label the axes with meaningful variable names.
- Use cut-and-paste to paste Excel graphs into Word documents for final reports.

C03,04,05-Data Display 33

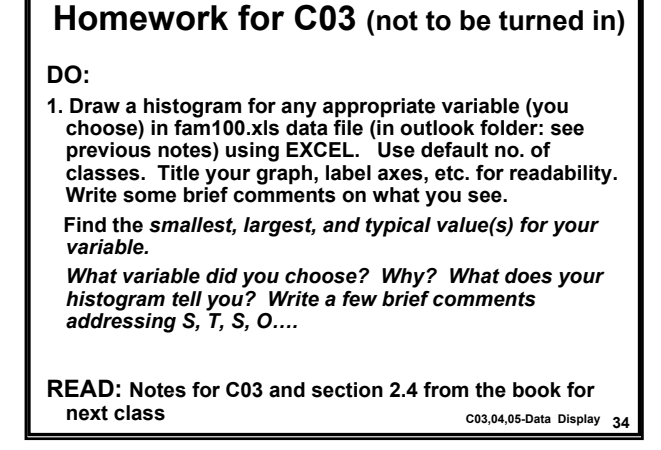

| Stem-and-Leaf Plot                                                                                                    | For a single<br>quantitative variable |  |
|----------------------------------------------------------------------------------------------------|---------------------------------------|--|
| <ul> <li>Example: Suppose data are</li> <li>1.5, 1.9, 1.6, 2.3, 2.1, 2.3, 2.8, 2.7, 2.9,</li> <li>3.3, 3.7, 5.2, 5.3, 5.5, 9.3</li> </ul> |                                       |  |
| <u>Step 1</u> Arrange data from lowest to highest                                                                                         |                                       |  |
| => 1.5,1.6,1.9,2.1,2.3,,9.3                                                                                                    |                                       |  |
|                                                                                                    | C03,04,05-Data Display 36             |  |

# <u>Step 2</u>

Stem:

# to the left e.g. 1, 2, 3

Leaf:

# to the right e.g. 5,6,

#'s are 1.5,1.6,1.9, ...

=> leaf unit = .1

1 5 means value = 15 x  $.1 = 1.5_{\text{c03,04,05-Data Display}}{}_{37}$ 

| St | em-and-Leaf Plot            |
|----|-----------------------------|
| 1  | 569                         |
| 2  | 133789                      |
| 3  | 37                          |
| 4  |                             |
| 5  | 235                         |
| 6  |                             |
| 7  |                             |
| 8  |                             |
| 9  | 3 C03,04,05-Data Display 38 |

| Stem-and-Leaf Plot |      |                       |                                                                                   |
|--------------------|------|-----------------------|-----------------------------------------------------------------------------------|
|                    | 1    | 1.5 is the<br>lowest  | 3                                                                                 |
| 1                  | 569  |                       | Leaf unit = 0.1                                                                   |
| 2                  | 1337 | 89                    | Stems are integers written                                                        |
| 3                  | 37   |                       | vertically in an ascending<br>order                                               |
| 4                  |      |                       | Leaves are integers written                                                       |
| 5                  | 235  |                       | ascending order                                                                   |
| 6                  |      |                       | Note: we write all numbers between 1 and 9                                        |
| 7                  |      |                       | as stems even though we don't have all of<br>them; those are missing their leaves |
| 8                  |      | 0.0 %                 |                                                                                   |
| 9                  | 3    | 9.3 is the<br>highest | C03,04,05-Data Display 39                                                         |

# The graphic shows:

- Smallest value = 1.5
- Largest value = 9.3
- Range = 9.3 1.5 = 7.8 (S)
- Largest value far from rest (O?)
- Six numbers are with stem 2; most data around 2 (T = 2.3)
- shape--skewed right (S)
- Remarks about #'s with 2 or more digits after the decimal e.g. prob 2.10; drop all but the first digit after the decimal... c03,04,05-Data Display 40

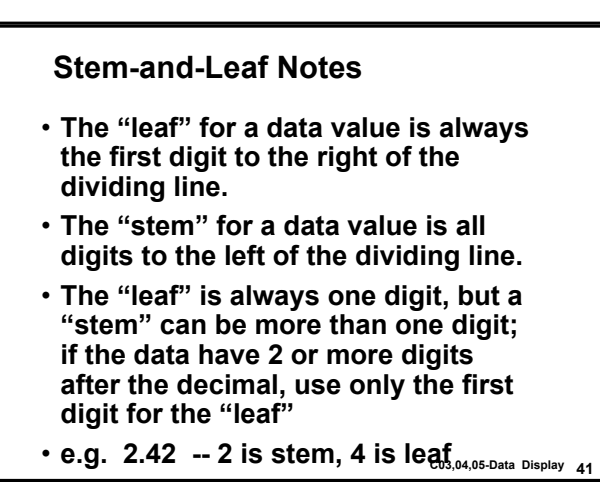

| Stem-and-Leaf Plot of Income data                         |   |      |  |  |  |
|-----------------------------------------------------------|---|------|--|--|--|
| Stem-and-leaf plot of Income1 N = 100<br>Leaf Unit = 1000 |   |      |  |  |  |
|                                                           | 2 | 1 58 |  |  |  |

6

30 (22)

> 48 29

> 12 4

> > 3 1

1 1

| -leaf<br>= 10 | plot of income1 N = 100<br>00 |
|---------------|-------------------------------|
| 1             | 58                            |
| 2             | 0223                          |
| 2             | 555566667777778889999999      |
| 3             | 000111122222222333344         |
| 3             | 555555666777788889            |
| 4             | 0000001111223444              |
| 4             | 56667889                      |
| 5             | 0                             |
| 5             | 57                            |
| 6             |                               |
| 6             |                               |
| 7             | 2 C03,04,05-Data Display 43   |

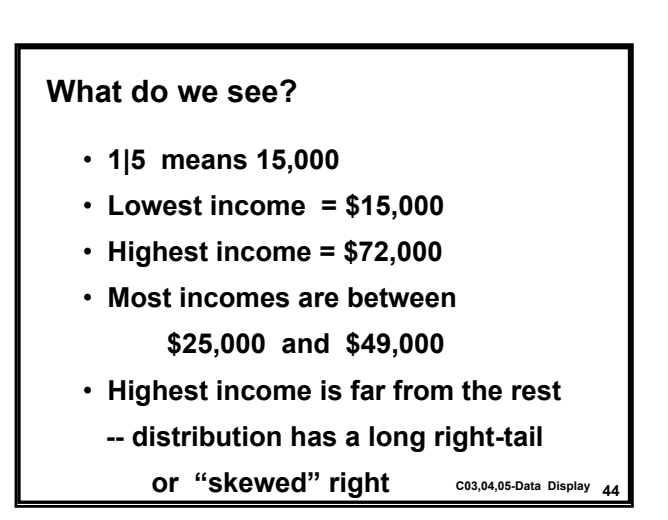

#### Homework for C04 (to be turned-in in C05: 1/18/02)

#### DO:

- Using data in problem 2.10 in the textbook:
- (a) Draw a stem-and-leaf plot by hand for Diesel; use leaf unit =.10. Identify variable (Quan or Qual) and type (Discrete, Cont, etc.), Find: smallest, largest and the typical fuel cost for diesel trucks.
   (b) Studying the plot, briefly comment on the distribution of fuel cost for diesel trucks (S, T, S, O?). How could this information be useful? Write a few sentences!
- NOTE: Use the homework template from web site to turn-in your solution! Save the template, open it in Word, leave spaces where you draw the plots by hand but you must type your answers. Must be your own work or penalities can apply. Bring your solution to class C05 to be turned in; You might be called to discuss your answer. Page limit: one
- READ: Notes for C03-C05 and section 2.3 and 2.4 for next class C03,04,05-Data Display 45

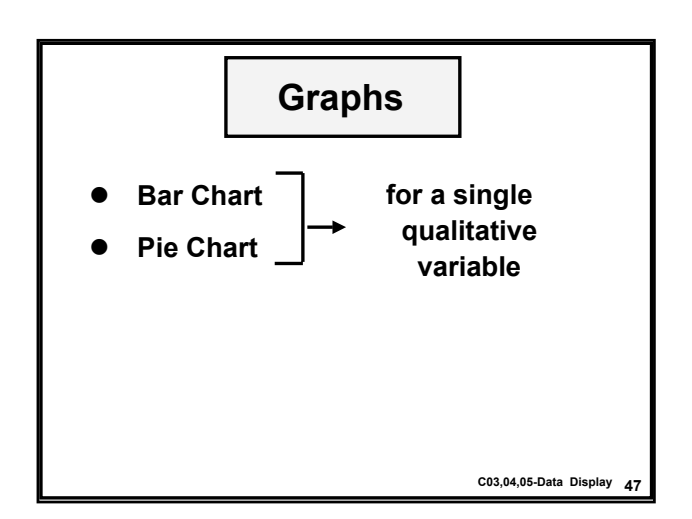

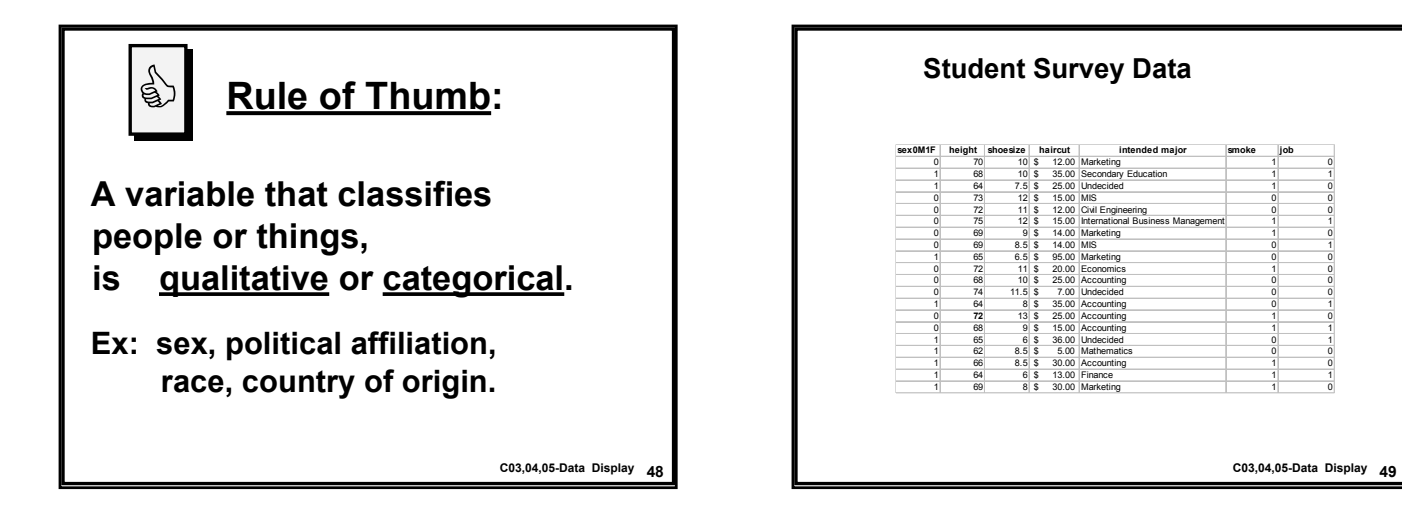

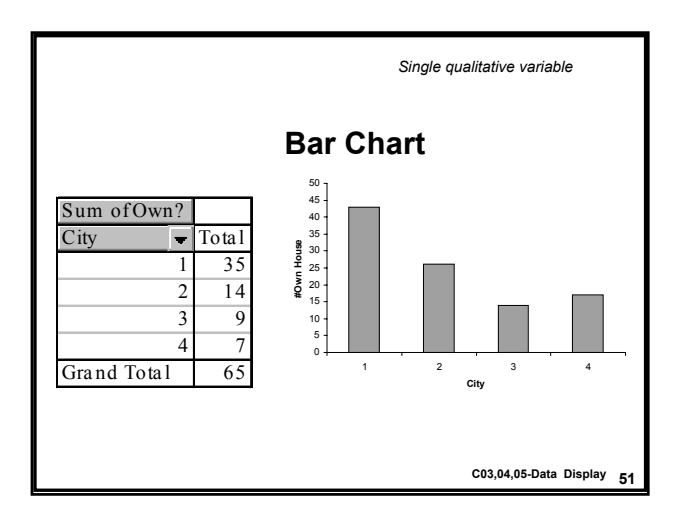

| Market share of beverages |                         |    |  |  |
|---------------------------|-------------------------|----|--|--|
| <u>type</u>               | <u>market share (%)</u> |    |  |  |
| Caffeinated cola          | 48.0                    |    |  |  |
| Caffeine-free cola        | 10.4                    |    |  |  |
| Lemon-lime                | 9.8                     |    |  |  |
| Dr. Pepper                | 3.9                     |    |  |  |
| Other                     | 27.9                    |    |  |  |
|                           | C03,04,05-Data Display  | 52 |  |  |

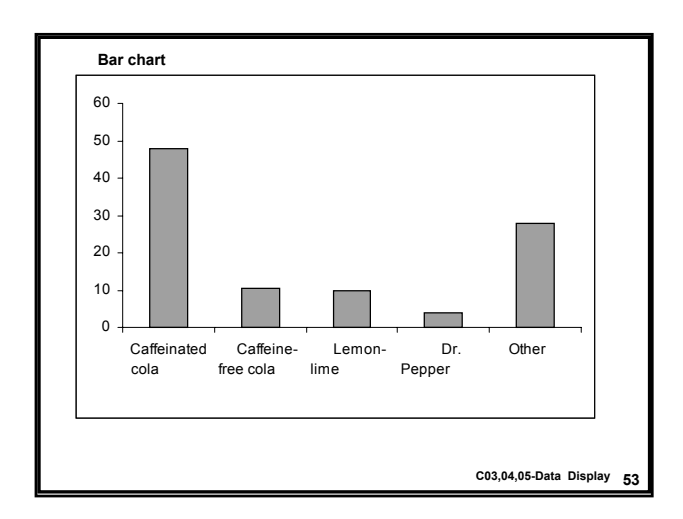

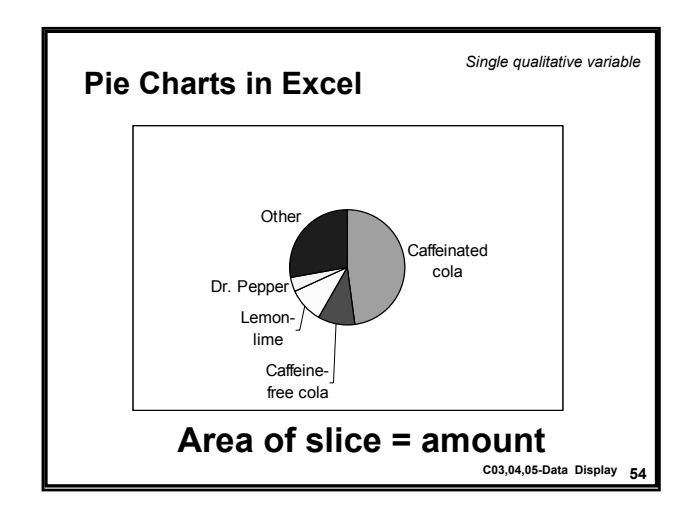

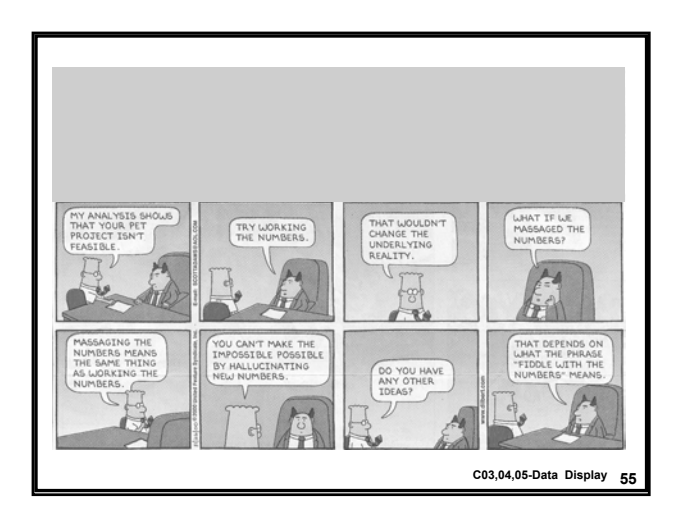

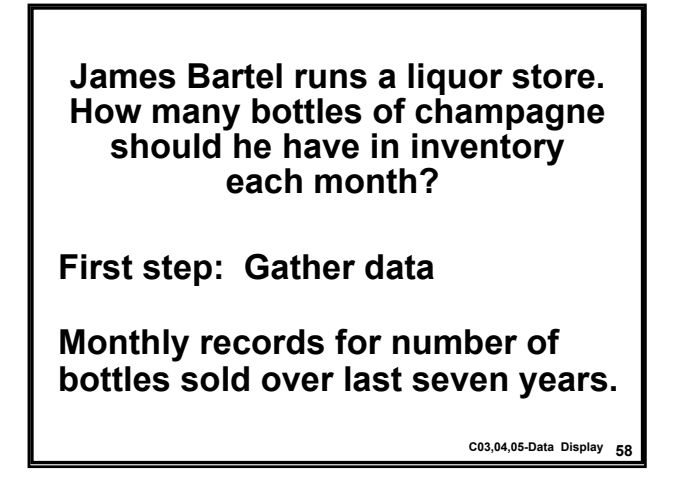

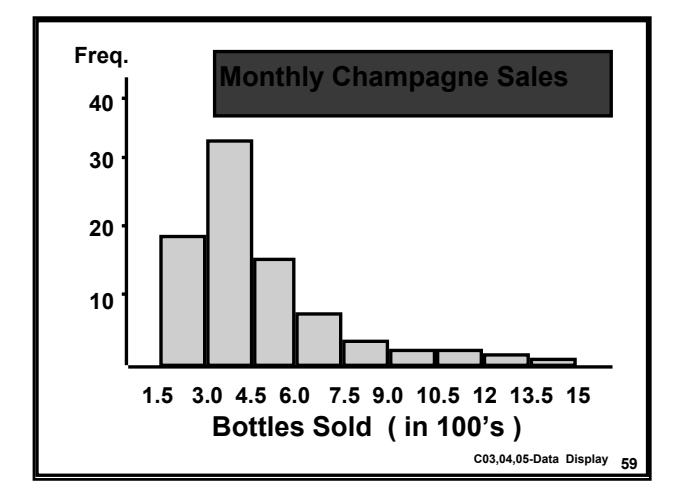

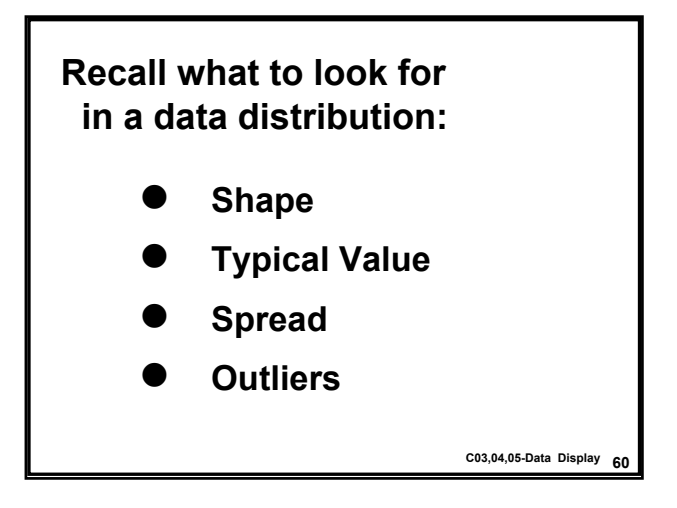

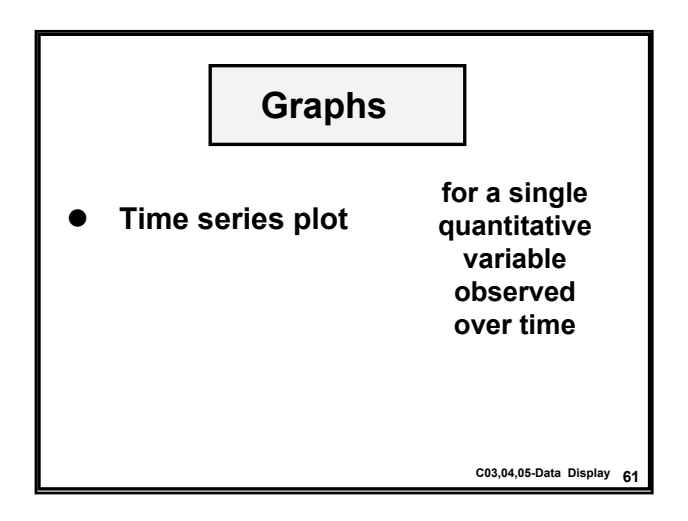

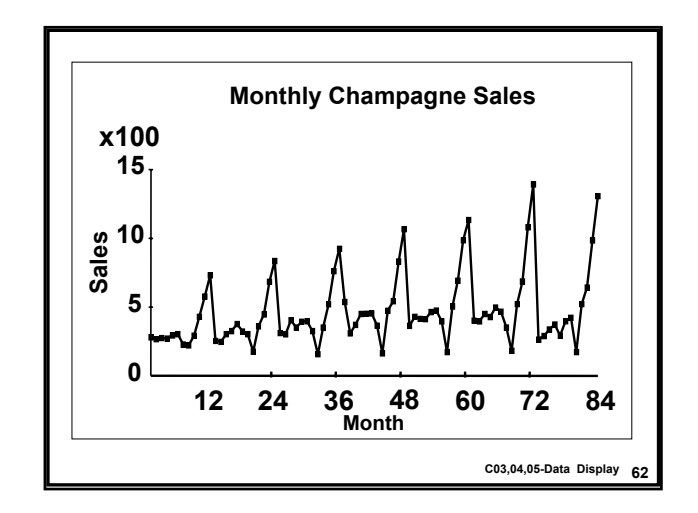

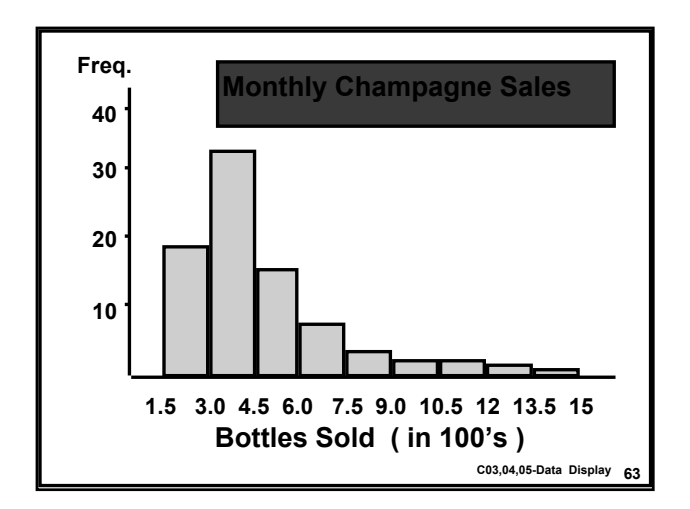

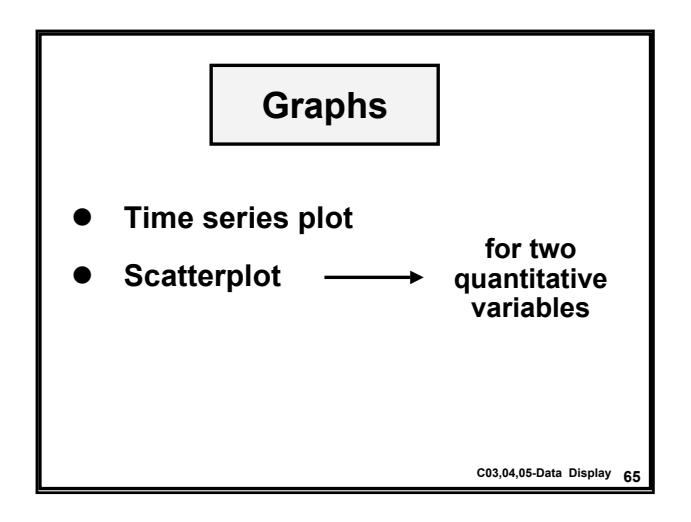

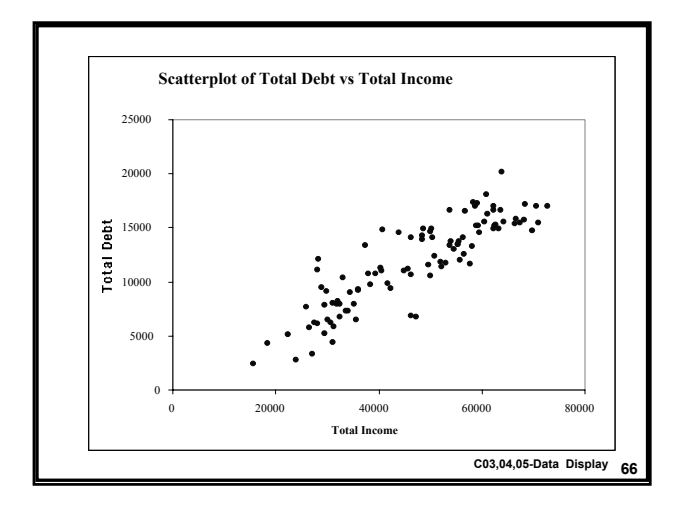

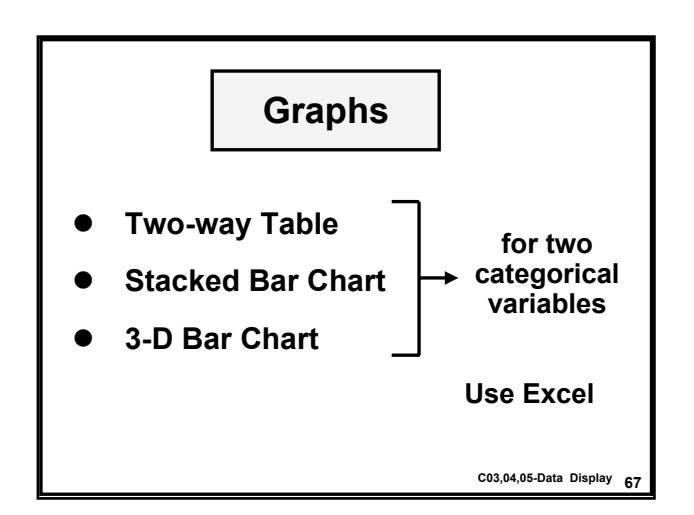

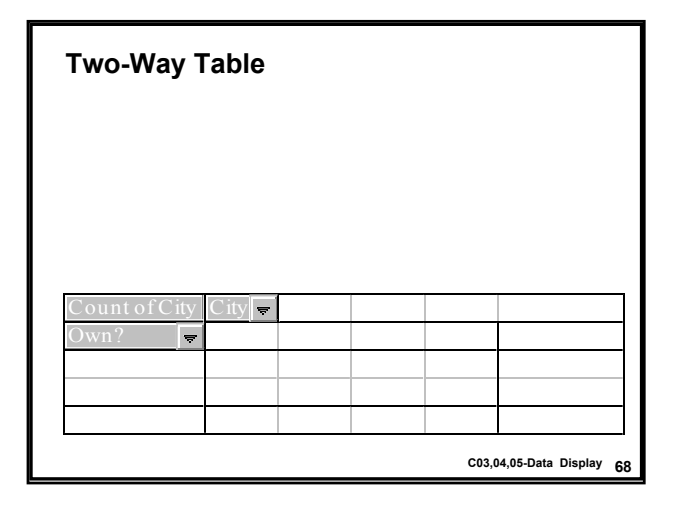

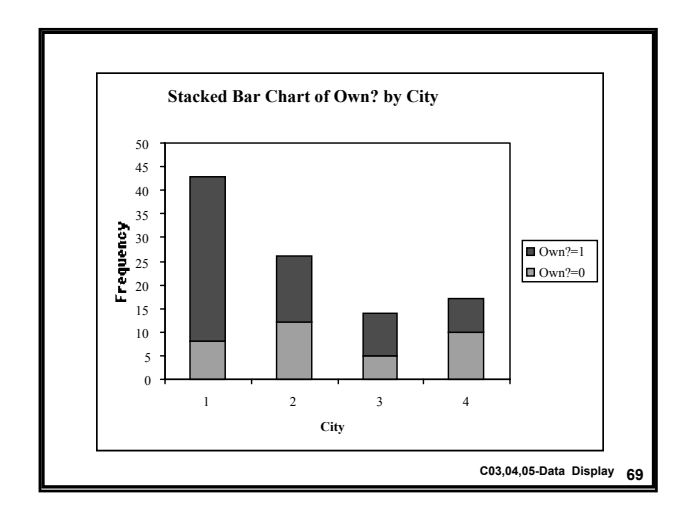

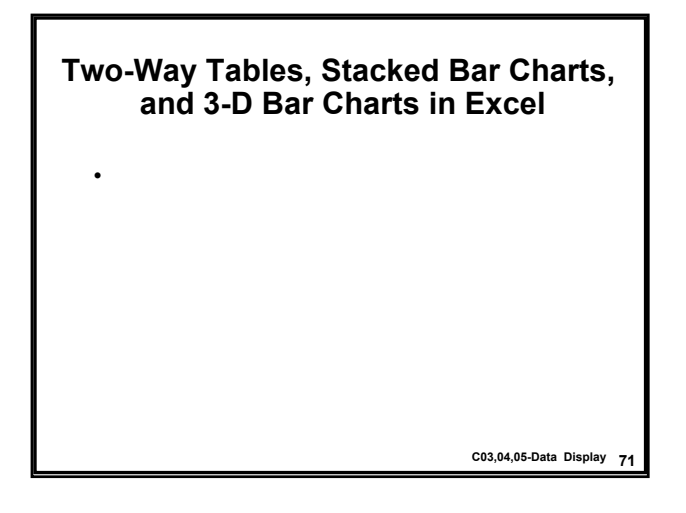

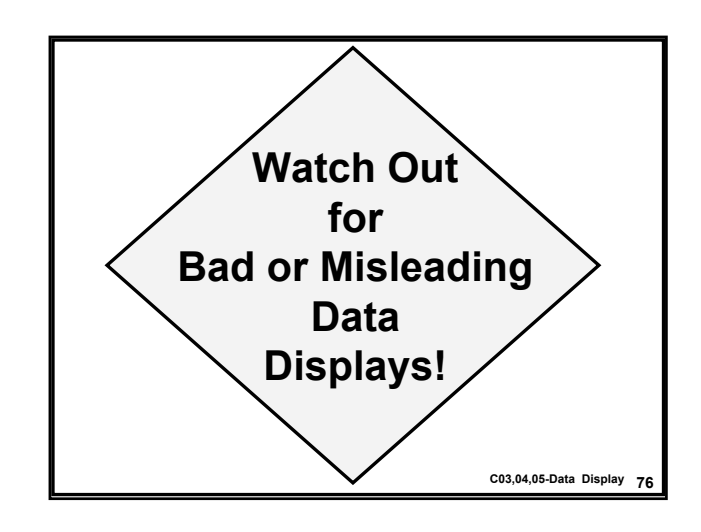

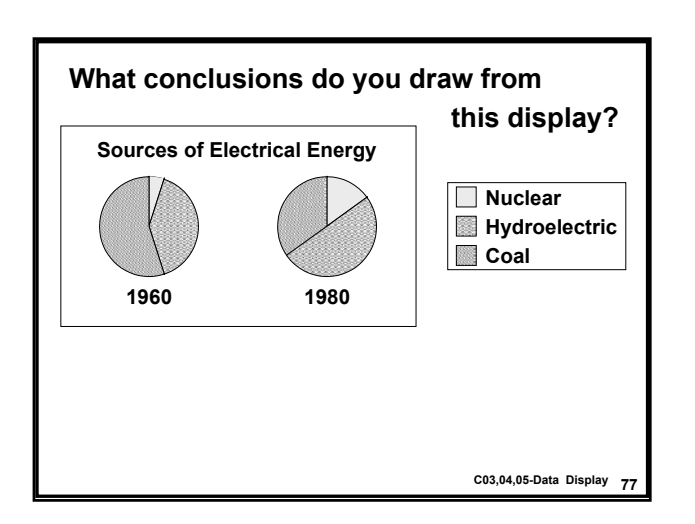

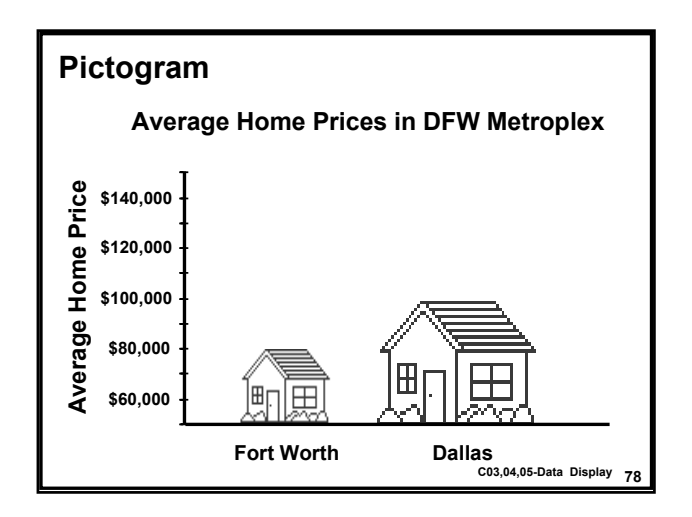

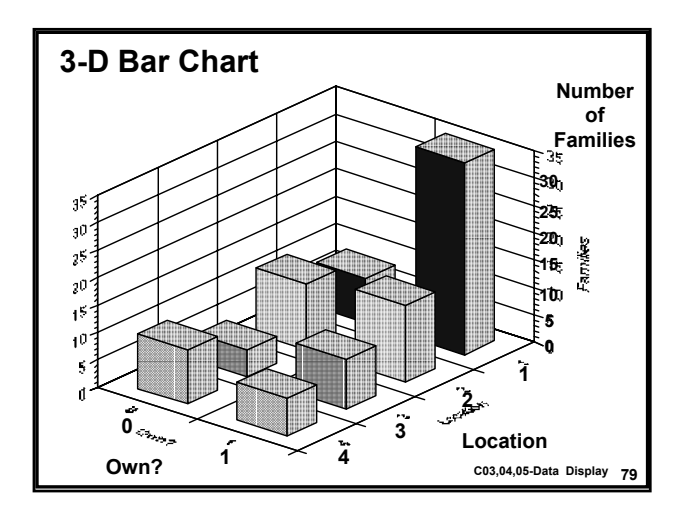

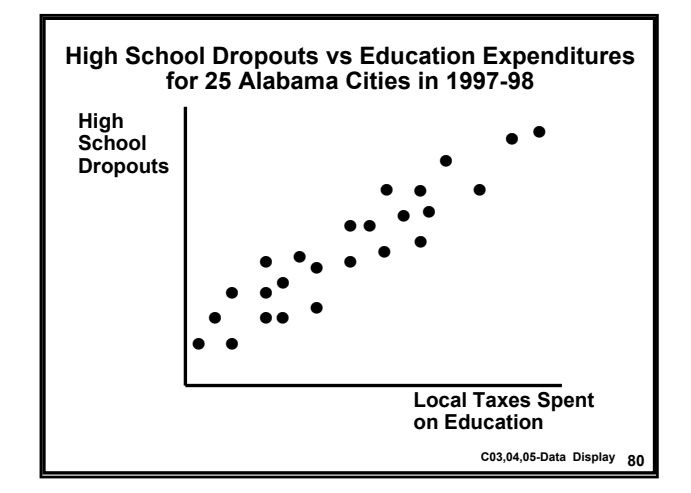

### **Other Examples of Misleading Statistics**

- Chevy Ad
- · Chart of Income1 Mean vs City in Minitab
- · Safety Institute (DateLine report)
- Off-center collision testing
- Auto manufacturers: "This type of collision occurs in fewer than 1% of all car accidents."
- Rebuttal: "But 40% of these accidents lead to death. Much higher than for head-on collisions."

C03,04,05-Data Display 81

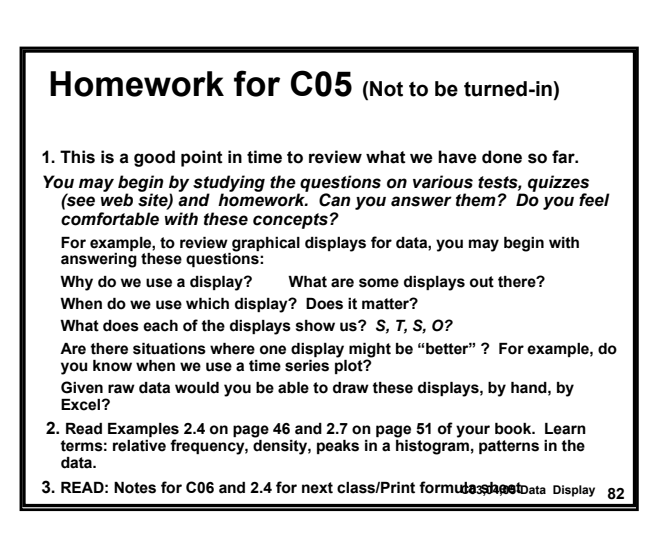